# Instructiekaart inloggen MijnEW

| Wanneer log je in op MijnEW                                                                                                    | Voordat je begint…                                                             |
|----------------------------------------------------------------------------------------------------|--------------------------------------------------------------------------------|
| In MijnEW vind je alles wat je wilt weten over<br>jouw dienstverband bij EW Facility Services. Je<br>logt in om je loonstrook, contract en<br>belangrijkste correspondentie te checken. Ook<br>log je in als je jouw persoonlijke wilt gegevens<br>wijzigen. | <ul><li>Toegang tot het internet</li><li>Emailadres</li><li>Telefoon</li></ul> |
|                                                                                                    |                                                                                |
| Doorloop het onderstaande stappenplan om in te loggen op MijnEW.                                                                                                    |                                                                                |

#### Workflow

Α. Actiehouder Medewerker Taken H.appy installeren Β. Actiehouder Medewerker Taken MijnEW account aanmaken C. Actiehouder Medewerker Taken inloggen in MijnEW D. Actiehouder Medewerker

ActiehouderMedewerkerTakenArbeidsovereenkomst ondertekenen

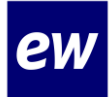

### Stappenplan inloggen in MijnEW

| 1 | Ga naar <u>https://login.afasonline.com/85020/</u> .               |
|---|--------------------------------------------------------------------|
| 2 | Vul je emailadres in.                                              |
| 3 | Vul het wachtwoord in.                                             |
| 4 | Bevestig jouw inlog met de code die je via je mail ontvangen hebt. |
| 5 | Je bent nu ingelogd in MijnEW.                                     |

# Instruction Card Log in to MijnEW

| When do you log in to MijnEW?                                                                                                    | What do you need?                             |
|----------------------------------------------------------------------------------------------------|-----------------------------------------------|
| In MijnEW you will find everything you want to<br>know about your employment at EW Facility<br>Services. You log in to check your payslip,<br>contract and most important correspondence.<br>You also log in if you want to change your<br>personal details. | Internet access<br>Email address<br>Telephone |
| Follow the steps below to log in to MijnEW.                                                                                                    |                                               |

#### Workflow

A. Action holder Employee Tasks Install H.appy

Β.

Action holder Employee
Tasks Create MijnEW account

C. Action holder Employee Tasks Log in to MijnEw

D. Action holder Employee Tasks Sign employment contract

Versie 23.01 – mei 2023

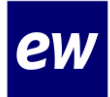

### Step-by-step Log in to MijnEW

| 1 | Go to https://login.afasonline.com/85020/.                           |
|---|----------------------------------------------------------------------|
| 2 | Fill in your email address.                                          |
| 3 | Enter the password you created when creating your account in MijnEW. |
| 4 | Confirm your login with the code you received via e-mail.            |
| 5 | You are now logged in to your MijnEW.                                |